SIT Restricted

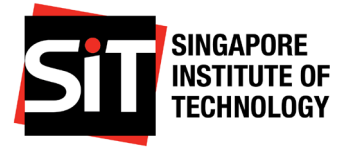

## Singapore Institute of Technology

# MATRICULATION GUIDE

AY2024/2025 Trimester 3

Postgraduate Programmes

By Registrar's Office

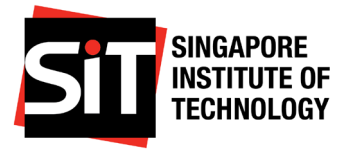

| TABLE OF CONTENTS                                                                                                    | Page  |
|----------------------------------------------------------------------------------------------------|-------|
| 1. <u>Compulsory steps to complete your Matriculation</u>                                                                                         | 3-11  |
| Step 1: <u>Account Activation</u>                                                                                                    |       |
| Step 2: Online Declarations                                                                                                    |       |
| Step 3: Learner Indemnity Declaration                                                                                                    |       |
| Step 4: <u>Student Verification</u>                                                                                                    |       |
| Step 5: <u>Matriculation Fees Payment</u>                                                                                                    |       |
| Step 6: Document Submission                                                                                                    |       |
| Step 7: Information for International Students                                                                                                    |       |
| Step 8: <u>Setting-up Student Bank Account</u>                                                                                                    |       |
| <ul> <li>2. <u>Financial Aid</u></li> <li>a. <u>Loans</u></li> <li>b. <u>Assistance Schemes</u></li> <li>c. <u>SkillsFuture Credit</u></li> </ul> | 12-14 |
| 3. <u>Module/ Course Enrolment</u>                                                                                                    | 15    |
| 4. <u>Collection of SIT Student card</u>                                                                                                    | 15    |
| 5. <u>SIT Student Development</u>                                                                                                    | 16    |
| 6. Frequently Asked Questions                                                                                                    | 17    |
| 7. <u>My Matriculation Checklist</u>                                                                                                    | 18    |
| 8. <u>Useful Contacts and Timelines</u>                                                                                                    | 19-20 |

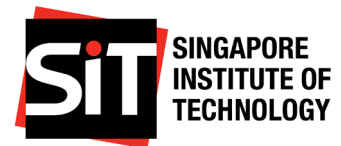

## **1. COMPULSORY STEPS TO COMPLETE YOUR MATRICULATION**

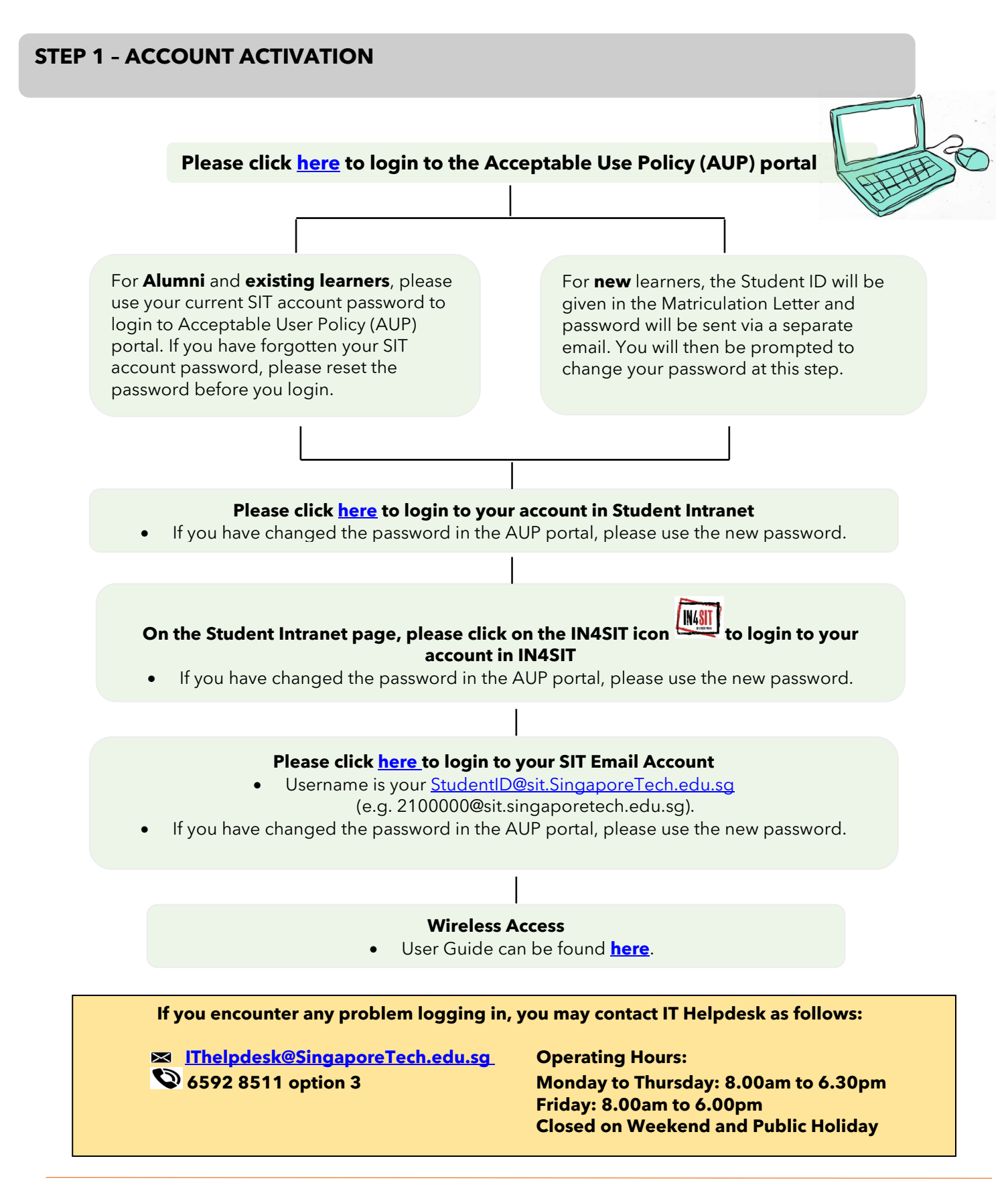

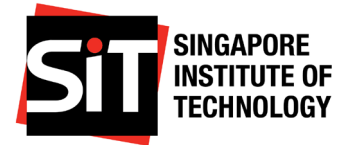

#### Declaration

#### **STEP 2 - ONLINE DECLARATIONS**

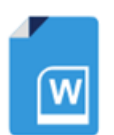

#### **Deadline:**

All Postgraduate Programmes

11 April 2025

#### Learners must submit all required declarations and documents by the stipulated deadline. Failing so, SIT reserves the right to nullify the Letter of Offer.

Login to <u>Student Intranet</u> >

IN4<u>SIT</u>

> Pre-Matriculation Details > <u>Declaration & Doc Submission ></u>

#### **Undertaking & Code of Conduct for Learners**

All compulsory forms can be downloaded by logging into **Student Intranet** (<u>IN4SIT</u> > **Declaration & Doc Submission > Undertaking & Code of Conduct for Learners**).

| a. | <b>Learner Undertaking</b> | <b>Declaration</b> (Applicable to all learners.) |
|----|----------------------------|--------------------------------------------------|
|    |                            | · / / / / /                                      |

| Learners 18 years old and above                                 | Learners below 18 years old                                                                                                    |  |  |
|-----------------------------------------------------------------|----------------------------------------------------------------------------------------------------|--|--|
| Please complete the Learner<br>Undertaking Declaration online*. | <ul> <li>A softcopy of the completed Learner<br/>Undertaking Declaration is to be<br/>uploaded into IN4SIT with the following<br/>attachments: <ul> <li>Copy of your birth certificate.</li> <li>Parent/Guardian's NRIC for<br/>verification purposes</li> </ul> </li> </ul> |  |  |

b. Code of Conduct for Learners (Applicable to all learners.)

| Learners 18 years old and above                             | Learners below 18 years old                                                          |  |
|-------------------------------------------------------------|--------------------------------------------------------------------------------------|--|
| Please complete the Code of<br>Conduct for Learners online. | Download the soft copy of the form,<br>and upload the completed form into<br>IN4SIT. |  |

For enquiries regarding the student verification, please contact Registrar's Office at <u>Matriculation@SingaporeTech.edu.sg</u>.

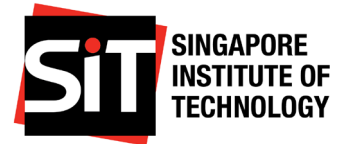

#### **STEP 3 - LEARNER INDEMNITY DECLARATION**

#### **Deadline:**

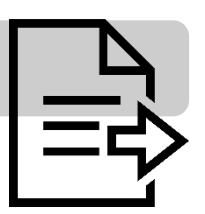

All Postgraduate Programmes

#### 11 April 2025

#### Learners must complete the Learner Indemnity Declaration by the stipulated deadline. Failing so, SIT reserves the right to nullify the Letter of Offer.

Login to <u>Student Intranet</u> > Pre-Matriculation Details > Declaration & Doc Submission > <u>Indemnity Form</u>

Indemnity Form

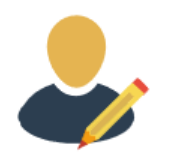

#### Applicable to all learners of all age groups

| Learners 18 years old and above                                                                   | Learners below 18 years old                                                                                                    |  |
|---------------------------------------------------------------------------------------------------|----------------------------------------------------------------------------------------------------|--|
| (As at date of submission)                                                                        | (As at date of submission)                                                                                                    |  |
| Read through the Learner<br>Indemnity Declaration,<br>acknowledge and submit for<br>confirmation. | Download a copy of the Form<br>and read through it. Signature is<br>required from the learner and a<br>parent/ guardian. Once<br>completed, upload the form and<br>click on Submit. |  |

For enquiries, you can contact Office of SITizen Experience at OSE@SingaporeTech.edu.sg.

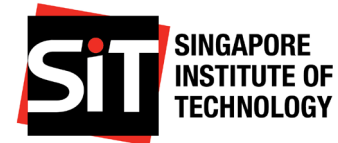

#### **STEP 4 - STUDENT VERIFICATION**

#### Deadline:

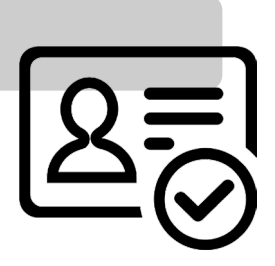

All Postgraduate Programmes

11 April 2025

# Learners must complete the Student Verification and acknowledge your acceptance by the stipulated deadline. Failing so, SIT reserves the right to nullify the Offer Letter.

Login to <u>Student Intranet</u> >

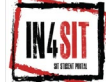

> Pre-Matriculation Details > <u>Student Verification</u>

#### Student Verification

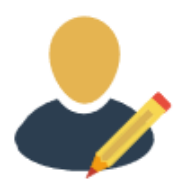

- a. Please indicate your acceptance/rejection of the offer.
- b. Verify your previous Academic Qualification details. If there are any changes to be made, please email to <u>adm@SingaporeTech.edu.sg</u> for assistance.
- c. Verify and update your National Service Information, Contact Information and Parent/Guardian Details.
- d. Upload your photograph. Please note that the photograph will be printed on the SIT Student Card.
- e. Do ensure that your photograph adheres to the requirements. You may click <u>here</u> for the photo specifications. Failure to meet the requirements will delay the processing of your SIT Student Card and the subsequent completion of your matriculation exercise. (If the photograph is rejected, an email notification will be sent to you and you are required to re-submit a new photograph <u>by the stipulated deadline stated in the table above.)</u>
- f. Verify your Tuition Grant information.
- g. If you have studied in any of the local Autonomous Universities, click on Add Education Record to indicate the details.

For enquiries regarding the student verification, please contact Registrar's Office at <u>Matriculation@SingaporeTech.edu.sg</u>.

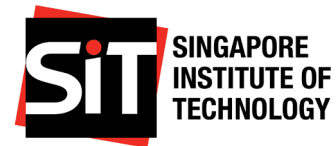

#### **STEP 5 - MATRICULATION FEES PAYMENT**

#### Deadline:

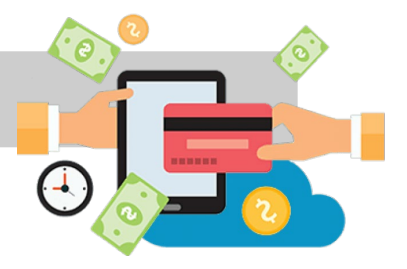

**All Postgraduate Programmes** 

11 April 2025

Learners to make payment by the stipulated deadline. Failing so, SIT reserves the right to nullify the Letter of Offer.

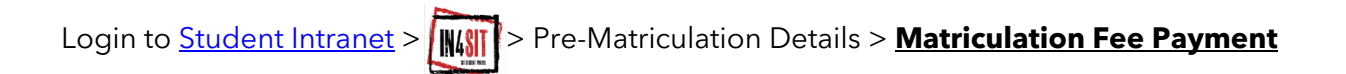

#### Matric Fee Payment

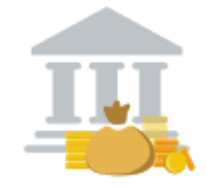

- a. You are required to pay a one-time, non-refundable Matriculation Fee of **\$\$54.50** (inclusive of GST).
- b. The payment is to be made online using Paynow, Internet Banking / Debit or Credit card.
- c. For any technical problems encountered in using the SIT online payment portal, please email to <u>IThelpdesk@SingaporeTech.edu.sg</u> for assistance.

(Note: Please check that the pop-up blocker has been disabled to facilitate your payment)

For enquiries regarding payment matters, please contact Student Finance at 6592 8149 or <u>Studentfinance@SingaporeTech.edu.sg</u>

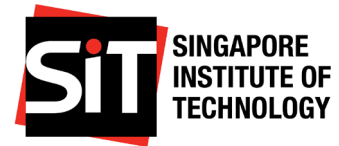

#### **STEP 6 – DOCUMENT SUBMISSION**

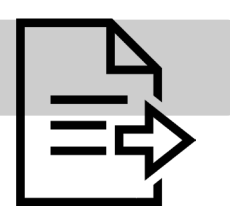

#### Deadline:

 

 All Postgraduate Programmes

 11 April 2025

 Learners must submit all required declarations and documents by the stipulated deadline. Failing so, SIT reserves the right to nullify the Letter of Offer.

 Login to Student Intranet
 > Pre-Matriculation Details > Declaration & Doc Submission > Doc Submission

 Doc Submission
 > Doc Submission

All compulsory forms can be downloaded by logging in to this page.

#### a. Programme-related documents

If you are required to submit any additional document for your programme, the instructions will be indicated on this page. Please follow the instructions accordingly.

#### b. Authorisation of Medical Procedures Form

- i. Applicable to Singapore Permanent Residents and International Students below the age of 21 ONLY.
- ii. **A softcopy** of the completed and duly signed form is to be uploaded to the IN4SIT.

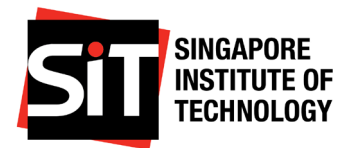

#### c. SIT Medical Examination Form

- i. Learners who have accepted the offer by Singapore Institute of Technology (SIT) are required to clear the **MANDATORY** matriculation medical examination before they can be successfully matriculated as a learner into SIT.
- ii. SIT Matriculation Medical Examination Form can be downloaded from **Student** Intranet > IN4SIT > Declaration & Doc Submission > Document Submission.
- iii. Apart from the standard medical screening, certain programmes require additional screening(s) or vaccination(s). This information can be found in the Mandatory Medical Clearance document your SIT Admission Exercise: <u>https://www.singaporetech.edu.sg/sites/default/files/Mandatory Medical Clearanc</u> <u>e.pdf</u>
- iv. In addition to the mandatory screening, learners enrolling into the **Pharmaceutical Engineering Programme** are strongly advised to screen for Hep B and Hep C, as any related medical condition may affect your employment in some bio-pharma industries.
- v. For **Health Sciences programmes**, Ministry of Health (MOH) has mandated all healthcare learners to be fully vaccinated against COVID-19 or certified to be medically ineligible for all COVID-19 vaccines under the National Vaccination Programme (NVP) or have recovered from COVID-19 within 180 days.
- vi. Learners are strongly advised to go for the matriculation medical examination with SIT appointed healthcare provider, where learners are given special preferential rates.

#### Medical examination with SIT appointed healthcare provider:

Upon completing the matriculation medical, SIT will receive the completed reports and supporting documents in softcopy. There is no action required from learners. Learners who wish to retain the original copy of your medical reports may collect the report directly from the clinic.

#### Medical examination with non-SIT appointed healthcare provider:

Upon completing the matriculation medical examination, you are required to email the completed medical report and supporting documents in softcopy to <u>Matriculation@SingaporeTech.edu.sg</u> for our verification.

You are responsible for all correspondences with the external clinic. SIT will not receive any reports from the external clinic on the learner's behalf.

For enquiries on the submission of the compulsory forms, please contact Registrar's Office at <u>Matriculation@SingaporeTech.edu.sg</u>.

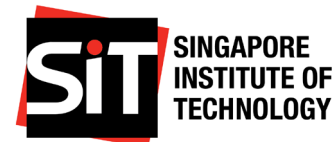

### **STEP 7 - INFORMATION FOR INTERNATIONAL STUDENTS**

#### A. Student's Pass application

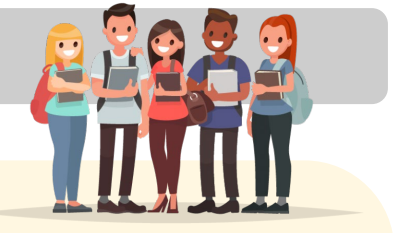

- i. Applicable to International Students ONLY.
- Please proceed to submit your Student's Pass application after you receive an email notification from SIT Admissions & Financial Aid Division (<u>Adm@SingaporeTech.edu.sg</u>) with the information required to access the SOLAR system to submit your E-Form 16.
- iii. If your application is approved, a copy of the In-Principle Approval (IPA) letter will be sent to you via email. You can check the status of your Student's Pass application through ICA's SOLAR system. If your application is approved, you will be able to print the In-Principle Approval (IPA) letter granted for your Student's Pass application.
- iv. Please review the IPA letter carefully and ensure that you have all the necessary documents and items ready for your appointment at ICA to complete your Student's Pass formalities.

#### **B. ICA Medical Examination Form**

- It is compulsory that International Students complete both the ICA Medical Examination Report (for the issuance of a Student's Pass) AND SIT Matriculation Medical Examination form (to be matriculated as a SIT Student). Please click <u>here</u> to download the ICA Medical Examination form.
- ii. If you are doing your medical screening at SIT appointed clinic, please arrange with the clinic to collect your ICA Medical Examination Report directly from them.
- iii. The ICA Medical Examination Report must be submitted to ICA upon the collection of the Student's Pass. Original copies of the laboratory report for HIV and the X-ray reports must be attached to the medical report should the medical examination and testing be carried out overseas. At the time of submission, the laboratory reports must not be dated more than three months from date of issue.
- iv. Please refer to ICA website (<u>https://www.ica.gov.sg/reside/STP/collect</u>) for more information.

For enquiries on Student Pass Application related matters, please contact the Admissions & Financial Aid Office at 6592 1136 or <u>adm@singaporetech.edu.sg</u>.

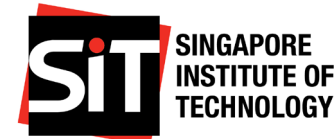

#### **STEP 8 - SETTING-UP STUDENT BANK ACCOUNT**

#### Student Bank Account Set-up Period:

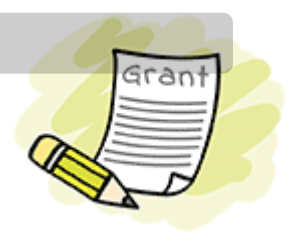

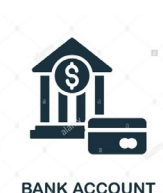

All Postgraduate Programmes

28 April - 23 May 2025\*

GIRO is the main payment mode for deduction of Tuition & Related Fees as it is convenient and secured.

\*Please set up your bank account by the stipulated deadline shown above after receiving email confirmation that you have successfully matriculated into the programme.

#### a. How to Set-Up the DEBIT Bank Account

- Method 1 \*\*Recommended\*\*: Online Interbank GIRO Application through Internet Banking
  - i. Please apply through Student Intranet> IN4SIT> Profile> Debit Bank Account Details, click on "Add a New Debit Bank Account (GIRO via Internet Banking)" and fill in the details.
  - ii. Click on "Retrieve Bank List" and select the desired bank for GIRO deduction. If you are using personal bank account, please do not select Corporate bank account from the dropdown list. Input the mandatory fields marked with \* such as Bank, Account Holder Name(s) and Contact Number(s). Check the box to agree to the Terms & Conditions. Upon clicking "Proceed to iBanking", please login to the respective Internet Banking page to apply for GIRO. Bank account holder may receive notification to approve GIRO application which is sent by the bank.
  - iii. Notification of approved application status will be updated instantly in the Debit Bank Account Details page upon confirmation from the bank.
  - iv. No hard copy form to be submitted.

#### Method 2: Manual GIRO Form Submission through IN4SIT

- i. Please apply through Student Intranet> IN4SIT> Profile> Debit Bank Account Details, click on "Add a New Debit Bank Account" and fill in the details.
- ii. Please do not enter your debit or credit card details.
- iii. For bank accounts operated by thumbprint, please complete the form, print and get the thumb print impression verified at the bank prior to mailing the form.
- iv. For bank accounts operated by signature, please complete the form, print and obtain signature.
- v. Please mail the completed signed hardcopy form to 1 Punggol Coast Road Singapore 828608 and attention to "Finance Division (Accounts Receivable)".
- vi. Notification of application status will be sent to your SIT email account.

#### b. How to Set-Up your Credit Bank Account / PayNow NRIC

#### (for learners to receive payment from SIT)

- i. Please submit through Student Intranet> IN4SIT> Profile> Credit Bank Account Details. No hard copy form to be submitted.
- ii. Please do not enter your debit or credit card details.
- iii. No hard copy form to be submitted.

For enquiries regarding the setting up of the student bank account, please contact Student Finance at 6592 8149 or <u>StudentFinance@SingaporeTech.edu.sg</u>.

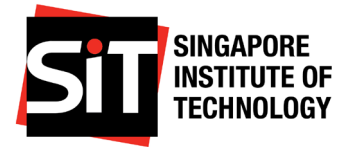

## 2. FINANCIAL AID

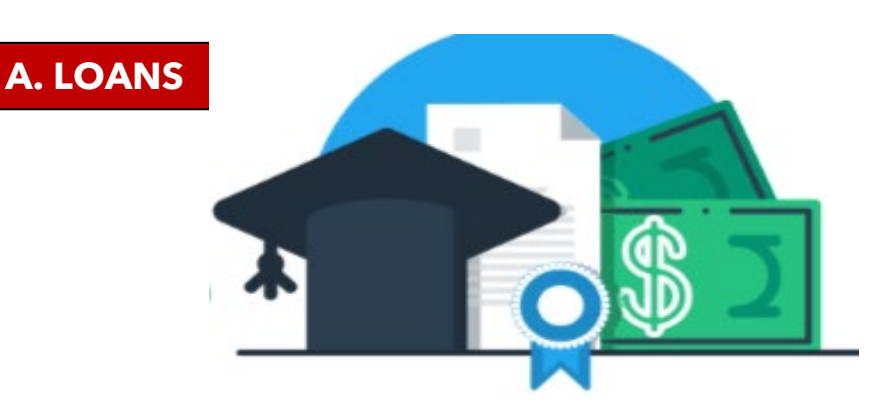

| Loans/<br>Information | MOE Tuition Fee Loan (TFL)                                                                                                    |  |  |  |
|-----------------------|----------------------------------------------------------------------------------------------------|--|--|--|
| For more details      | Please visit <u>SIT Website</u> .<br>For further enquiries, please contact DBS<br>at 6333 0033.                                                                                                    |  |  |  |
| Eligibility           | Applicable to Singapore Citizens (SC)/Permanent<br>Residents (PR) full-time postgraduates.<br>Applicable to International Students (IS) who are<br>receiving the MOE Tuition Grant.                                                                                                    |  |  |  |
| Application Period    | Open throughout the year.                                                                                                    |  |  |  |
| How to apply          | <ul> <li>Please submit your application online through<br/><u>Tuition Fee Loan   DBS Singapore</u>.</li> <li><b>Note:</b> Applicants whose guarantor is <u>NOT</u> residing<br/>or working in Singapore must visit DBS Raffles Place<br/>Branch. Please visit <u>SIT Website</u> for more details.</li> </ul> |  |  |  |

For enquiries regarding Loans, please contact Admissions and Financial Aid at 6592 1136 or <u>Fas@SingaporeTech.edu.sg</u>

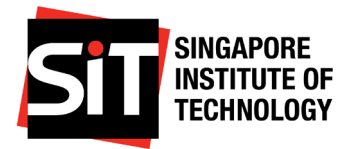

## **B. ASSISTANCE SCHEMES**

| Schemes/<br>Information | Post-Secondary Education Account (PSEA)                                                                                                    |  |  |
|-------------------------|----------------------------------------------------------------------------------------------------|--|--|
| For more details        | Please visit <u>SIT website</u> .<br>Please contact MOE at <b>6260 0777</b> or <u>contact@moe.gov.sg</u> .<br>If you have an approved PSEA Standing Order and wish to<br>discontinue the usage of PSEA funds for payment of SIT<br>Tuition and Miscellaneous Fees, you will need to submit a<br><u>PSEA Standing Order Termination Form</u> to MOE to prevent<br>future billing deductions. |  |  |
| Eligibility             | Applicable to Singapore Citizens (SC) with available PSEA funds.                                                                                                    |  |  |
| Application<br>Period   | <ul> <li>For Standing Order Form Submission:</li> <li>Please apply at least 1 month before the commencement of the upcoming trimester.</li> <li>For Ad-Hoc Withdrawal Form Submission:</li> <li>Please apply after you have received your Fee Advice.</li> </ul>                                                                                                    |  |  |
| How to apply            | For Standing Order:<br>Please submit your application <u>here</u> .<br>For Ad-Hoc Withdrawal:<br>Please submit your application <u>here</u> .                                                                                                    |  |  |

For enquiries regarding Assistance Schemes, please contact Admissions and Financial Aid at 6592 1136 or <u>Fas@SingaporeTech.edu.sg</u>

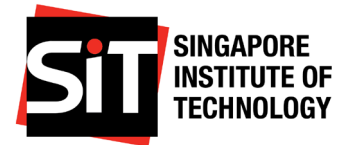

## **C. SKILLS FUTURE CREDIT**

| SkillsFuture Credit  |                                                                                                    |  |  |
|----------------------|----------------------------------------------------------------------------------------------------|--|--|
| Application          | Learners interested to apply SkillsFuture Credit are to subm<br>the online application at SkillsFuture Credit Portal:<br><u>https://www.myskillsfuture.gov.sg/</u>                                                                                                    |  |  |
| Eligible             | Applicable to Singapore Citizens aged 25 and above.                                                                                                    |  |  |
| Application Criteria | <ul> <li>Application period is 60 days before the programme start date, and up to 90 days after the programme start date.</li> <li>Please select the correct course title which should match with your undergraduate or postgraduate programme.</li> <li>The claimable amount is based on the outstanding tuition fees (exc. miscellaneous fees) due to SIT or current SkillsFuture Credit balance, whichever is lower.</li> <li>You need to attach the supporting document such as Fee Statement in your application. This document can be retrieved from IN4SIT after the programme start date (i.e. early October, February or June for each academic trimester).</li> <li>Please note the term/course start date can be obtained from the SIT Academic Calendar (i.e. 2 Sept 2024 or 6 Jan 2025 or 5 May 2025).</li> <li>Upon submission of claims at the portal, please email StudentFinance@SingaporeTech.edu.sg on your claim amount.</li> </ul> |  |  |

For enquiries regarding SkillsFuture Credit, please contact Student Finance at 6592 8149 or <u>StudentFinance@SingaporeTech.edu.sg</u>

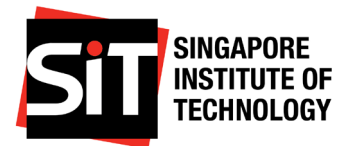

## **3. MODULE/ COURSE ENROLMENT**

|                    | Module/Course Enrolment                                                                                                    |  |  |
|--------------------|----------------------------------------------------------------------------------------------------|--|--|
| Information        | Learners reading some programmes will have Modules/ Courses<br>Pre-enrolled by the University.                                                                                         |  |  |
|                    | Otherwise, an email announcement on Module/ Course<br>Enrolment will be sent to learner's SIT email address to register<br>for Modules/ Courses via IN4SIT.                            |  |  |
| Enrolment Period   | Learners who are required to do Module Registration will receive<br>a notification email closer to date to login IN4SIT to check their<br>scheduled Module Registration date and time. |  |  |
| How to submit      | Login to <u>Student Intranet</u> > IN4SIT> Course Management ><br>Enrolment                                                                                                    |  |  |
| Guides to refer to | Login to <u>Student Intranet</u> > Policies and Guide > IT Support &<br>Systems Guide > IN4SIT Module Registration Guide                                                               |  |  |
| Important Note     | The "Course Management" tile is only visible if you have been matriculated.                                                                                                    |  |  |

The above-mentioned is subject to changes.

For enquiries, please contact Registrar's Office at 6592 2091 or <u>ModuleRegistration@SingaporeTech.edu.sg</u>.

## 4. COLLECTION OF SIT STUDENT CARD

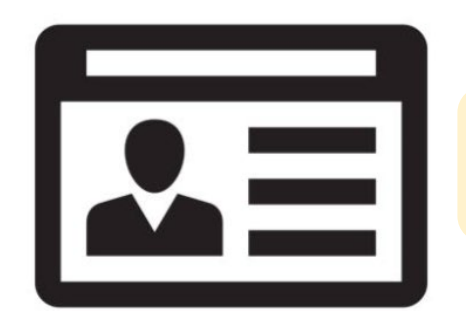

Learners will be informed via their SIT email on the collection details in due course.

For enquiries, please contact Registrar's Office at Matriculation@SingaporeTech.edu.sg

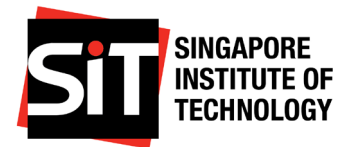

## **5. SIT STUDENT DEVELOPMENT**

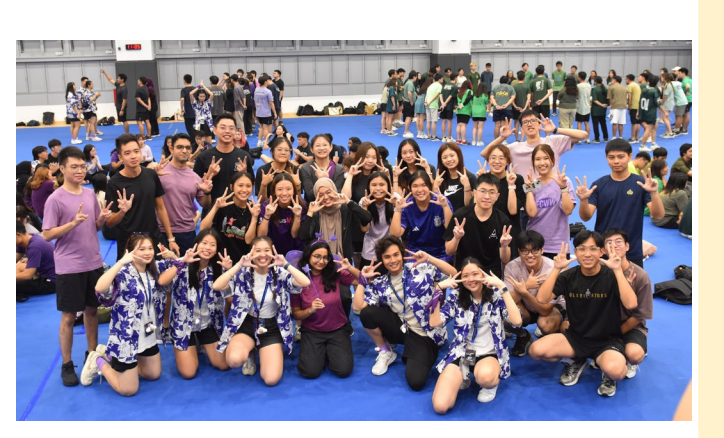

OSE Instagram Account

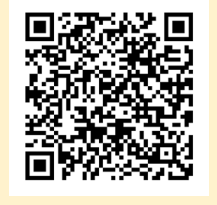

OSE Telegram Account

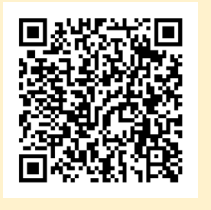

The Office of SITizen Experience is dedicated to offering students a multitude of opportunities to develop into changemakers and capable leaders, embodying the SITizen-DNA. Our goal is to nurture individuals to acquire industry competencies and life skills, preparing them for a successful and fulfilling future.

#### Through leadership development programmes,

learners can take on roles that challenge them to lead initiatives, manage teams, and make impactful decisions. The **performing arts** provide a creative outlet and a platform for learners to express themselves, collaborate with peers, and showcase their talents. **Varsity sports** not only promote physical fitness but also teach teamwork, discipline, and resilience.

We prioritise **student wellbeing support** to ensure that every learner has access to the resources they need for mental, emotional, and physical health. This includes counselling services, wellness workshops, and peer support networks.

We foster a **connected and vibrant campus community** where students can build lasting relationships, engage in diverse cultural and social activities, and feel a sense of belonging, even as they graduate into SITizen Alumnus.

Stay tuned for all the exciting details about What's Happening at SIT! Follow our social media channels for more updates.

For enquiries, you can contact Office of SITizen Experience at OSE@SingaporeTech.edu.sg.

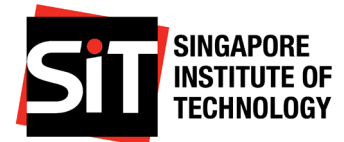

## **6. STUDENT FREQUENTLY ASKED QUESTIONS**

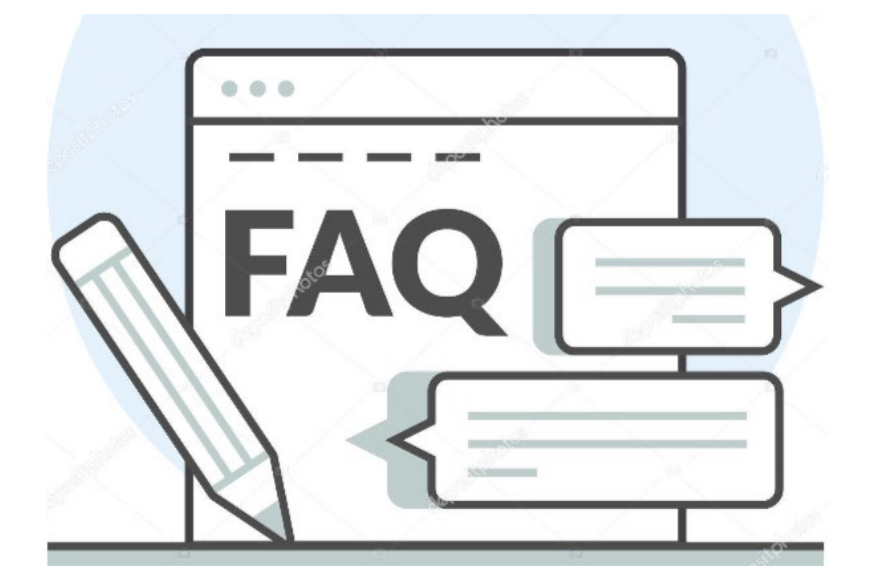

Learners may refer to the <u>FAQ</u> for further information on the matriculation exercise.

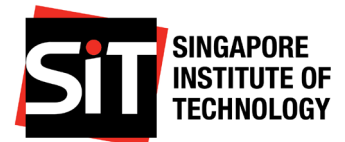

## 7. MY MATRICULATION CHECKLIST

You are encouraged to use the below checklist to ensure you have completed all the relevant items under the matriculation exercise.

| ltem | Description                                                                                                    | Completed |  |
|------|----------------------------------------------------------------------------------------------------|-----------|--|
| 1.   | I have activated my Student Account                                                                                                    |           |  |
| 2.   | I have completed my Student Verification                                                                                                    |           |  |
| 3.   | I have completed the declarations:<br>a. Learner Undertaking Declaration<br>b. Code of Conduct for Learners<br>c. Learner Indemnity Declaration                                                                                                    |           |  |
| 4.   | My photo submission has been accepted                                                                                                    |           |  |
| 5.   | I have paid my Matriculation Fee                                                                                                    |           |  |
| 6.   | I have submitted the required forms:<br>a. Learner Undertaking Form (only for learners < 18 years old)<br>b. Code of Conduct for Learners (only for learners < 18 years<br>old)<br>c. Learner Indemnity Declaration (only for learners < 18 years<br>old)<br>d. SIT Medical Examination<br>e. Authorisation of Medical Procedures*^#<br>f. Student's Pass Application ^<br>g. ICA Medical Examination ^ |           |  |
| 7.   | I have set by my bank account details in IN4SIT                                                                                                    |           |  |
| 8.   | I have collected my SIT student card                                                                                                    |           |  |

- \* Singapore Permanent Residents
- ^ International Students
- # Students below 21 years

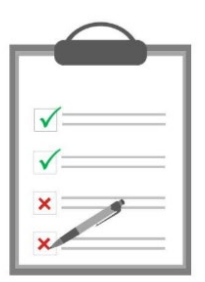

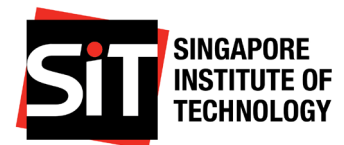

## 8. USEFUL CONTACTS AND TIMELINES

Please refer to the Matriculation Guide above for specific instructions.

| Division              | For enquiries regarding                                                                                                    | Useful<br>Websites/Contact<br>Information                                              | Due Date                                                                                                    |
|-----------------------|----------------------------------------------------------------------------------------------------|----------------------------------------------------------------------------------------|----------------------------------------------------------------------------------------------------|
| IT Helpdesk           | IT related problems <ul> <li>Login issues</li> <li>Reset password</li> </ul>                                                                                                    | Email:<br><u>IThelpdesk@SingaporeTe</u><br><u>ch.edu.sg</u><br>Tel: 6592 8511 option 3 | Nil                                                                                                    |
| Registrar's<br>Office | <ul> <li>Online Matriculation<br/>Declaration</li> <li>Submission of Compulsory<br/>Forms</li> <li>Learner Undertaking<br/>Declaration</li> <li>Code of Conduct for<br/>Learners</li> <li>Photo Submission</li> <li>Clearance of the SIT<br/>Medical Examination<br/>Form</li> <li>Authorization of<br/>Medical Procedures<br/>Form (For International<br/>Students Only)</li> <li>ICA Medical<br/>Examination report</li> </ul> | Email :<br><u>Matriculation@Singapore</u><br><u>Tech.edu.sg</u>                        | <ul> <li>All Postgraduate programmes:<br/>11 April 2025</li> </ul>                                                                                           |
|                       | Module/Course Enrolment                                                                                                    | Email :<br><u>ModuleRegistration@Sin</u><br><u>gaporeTech.edu.sg</u><br>Tel: 6592 2091 | Between Mid to End     April 2025                                                                                                    |
| Student<br>Finance    | Setting-up Student Bank<br>Account                                                                                                    |                                                                                        | • 11 April 2025                                                                                                    |
|                       | SkillsFuture Credit                                                                                                    | Email :<br><u>StudentFinance@Singapo</u><br><u>reTech.edu.sg</u><br>Tel: 6592 8149     | <ul> <li>Application period is<br/>60 days before the<br/>programme start<br/>date, and up to 90<br/>days after the<br/>programme start<br/>date.</li> </ul> |

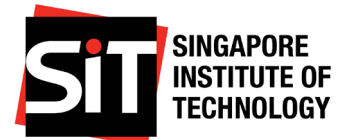

| Admissions                         | SOLAR No. for Student's<br>Pass Application (For<br>International Students<br>Only)                                                          | Email :<br><u>Adm@SingaporeTech.ed</u><br><u>u.sg</u><br>Tel: 6592 1136                                                                                                    | • | Act promptly when<br>you have received the<br>SOLAR No. from<br>Admissions.                                                                                                |
|------------------------------------|----------------------------------------------------------------------------------------------------|----------------------------------------------------------------------------------------------------|---|----------------------------------------------------------------------------------------------------|
| Financial<br>Assistance            | Financial Assistance<br>• Loans<br>• Assistance Schemes<br>• Bursaries/Grants                                                                | Email :<br><u>Fas@SingaporeTech.edu.</u><br><u>sg</u><br>Tel: 6592 1136<br>Please visit SIT Website<br>for more details<br><u>https://www.SingaporeT</u><br><u>ech.edu.sg</u> | • | PSEA:<br><b>Standing Order:</b><br>1 month before<br>commencement of<br>upcoming trimester.<br><b>Ad-Hoc Withdrawal:</b><br>After you have<br>received your Fee<br>Advice. |
| Office of<br>SITizen<br>Experience | Learner Indemnity<br>Declaration                                                                                                    | Email :<br><u>OSE@SingaporeTech.edu.sg</u>                                                                                                    | • | All Postgraduate<br>programmes:<br><b>11 April 2025</b>                                                                                                    |
|                                    | First Year Experience,<br>Campus Life, Student<br>Leadership and<br>Development, Student<br>Wellness and Accessibility<br>Support and Alumni |                                                                                                    | • | Please refer to<br>Section 5:<br>SIT Student<br>Development for<br>more information.                                                                                       |